## **HILDP Communication Driver**

Profibus DP Master Driver for Hilscher or Synergetic Boards

| Contents                                                                                                    |                            |
|----------------------------------------------------------------------------------------------------|----------------------------|
| INTRODUCTION                                                                                                    | 2                          |
| GENERAL INFORMATION                                                                                                    |                            |
| DEVICE CHARACTERISTICS<br>LINK CHARACTERISTICS<br>DRIVER CHARACTERISTICS<br>OTHER SOFTWARE REQUIREMENTS<br>CONFORMANCE TESTING | 3<br>3<br>3<br>3<br>4<br>4 |
| INSTALLING THE DRIVER                                                                                                    | 6                          |
| CONFIGURING THE DEVICE                                                                                                    | 7                          |
| CONFIGURING THE DRIVER                                                                                                    | 8                          |
| SETTING THE COMMUNICATION PARAMETERS<br>CONFIGURING THE DRIVER WORKSHEETS                                                      | 8                          |
| EXECUTING THE DRIVER                                                                                                    |                            |
| TROUBLESHOOTING                                                                                                    | 20                         |
| SAMPLE APPLICATION                                                                                                    | 23                         |
| REVISION HISTORY                                                                                                    |                            |

## Introduction

The HILDP driver enables communication between the Studio system configured as a Profibus DP Master and other Profibus devices using the Hilscher board interface, according to the specifications discussed in this document.

This document was designed to help you install, configure, and execute the HILDP driver to enable communication with Studio and other Profibus devices. The information in this document is organized as follows:

- > Introduction: Provides an overview of the HILDP driver documentation.
- General Information: Provides information needed to identify all the required components (hardware and software) used to implement communication between Studio and the HILDP driver.
- > Installing the Driver: Explains how to install the HILDP driver.
- > Configuring the Driver: Explains how to configure the communication driver.
- Executing the Driver: Explains how to execute the driver to verify that you installed and configured the driver correctly.
- > Troubleshooting: Lists the most common error codes for this protocol and explains how to fix these errors.
- > Sample Application: Explains how to use a sample application to test the driver configuration.
  - >> Notes:
    - This document assumes that you have read the "Development Environment" chapter in the product's *Technical Reference Manual*.
    - This document also assumes that you are familiar with the Windows NT/2000/XP environment. If you are unfamiliar with Windows NT/2000/XP, we suggest using the **Help** feature (available from the Windows desktop **Start** menu) as you work through this guide.

# **General Information**

This section explains how to identify all the hardware and software components used to implement communication between the HILDP driver, Studio, and other Profibus devices using the Hilscher board interface.

The information is organized into the following sections:

- Device Characteristics
- Link Characteristics
- Driver Characteristics

## **Device Characteristics**

This driver was tested successfully with the following devices:

- Manufacturer: Siemens or any other Profibus DP-compliant PLC manufacturer
- Compatible Equipment: Any PLC that is compatible with the Profibus DP protocol
- PLC Programming Software: Varies according to manufacturer

For a list of the devices used for conformance testing, see "Conformance Testing" on page 4.

## Link Characteristics

To establish communication, you must use links with the following specifications:

- Network Board Manufacturer: Hilscher/Synergetic
- Network Board Model: Profibus DP Slave Hilscher boards
  - CIF 30-DPM
  - CIF 104-DPM
- Network Board Software:
  - Software to configure the board: PLSyCon
  - Software to test the communication with the board: Synergetic CIFTest

## **Driver Characteristics**

The HILDP driver is composed of the following files:

- HILDP.INI: Internal driver file. You must not modify this file.
- HILDP.MSG: Internal driver file containing error messages for each error code. You must not modify this file.
- HILDP.PDF: Document providing detailed information about the HILDP driver.
- HILDP.DLL: Compiled driver.
- CIF Device Driver: Hilscher Board Libraries

#### Notes:

- All of the preceding files are installed in the /DRV subdirectory of the Studio installation directory.
- You must use Adobe Acrobat<sup>®</sup> Reader<sup>™</sup> (provided on the Studio installation CD-ROM) to view the *HILDP.PDF* document.
- Studio's HILDP driver requires the libraries installed with the CIF Device Driver to run properly. The HILDP driver requests the CIF32DLL.DLL (for the Windows NT/2000 operating system) and CIFCEDLL.DLL (for the Windows CE operating system) APIs, which are components of the CIF Device Driver. The CIF Device Driver should be included with the board.

You can use the HILDP driver on the following operating systems:

- Windows 9x
- Windows 2000
- Windows NT
- Windows CE x86 only

For a list of the operating systems used for conformance testing, see "Conformance Testing" on page 4.

## Other Software Requirements

In addition to the software discussed in the preceding sections, you must install the following software:

- For Windows NT/2000, you must install the following software:
  - Synergetic SyCon to configure the board
  - CIFTest to test the board

Refer to the Synergetic documentation for information about installing and using the preceding software.

- For Windows CE, you must install the following Synergetic or Hilscher software on your CE unit and compiled for your processor:
  - CifCEdll.dll
  - CiflSA.dll
  - DrvSetup.exe
  - CifTest.exe

The preceding .dll files are required to run the Studio HILDP driver, and the .exe files enable you to configure and test the board. When the CifTest.exe program runs the driver with no errors (particularly in the DevExchangeIO () function), the Studio HILDP driver will run successfully.

#### Attention:

You must take precautions when installing the physical hardware. Consult the hardware manufacturer's documentation for installation instructions.

## **Conformance Testing**

The following hardware/software was used for conformance testing:

- Master: PC Pentium II, 166 MHz, 64MB RAM with the Synergetic Board described in the WinNT Testing section.
- Master: Xycom Unit x86 under Windows CE with the Synergetic Board described in the WinCE Testing section.
- Slave Equipment: SIEMENS PLC S7-315-2DP

## **Configuration:**

- PLC Project: Siemens Step 7 Profibus
- Synergetic Project: Profi\_1.pb
- Baud Rate: 1500 k
- Protocol: PROFIBUS DP

- Hilscher/Synergetic Board Characteristics:
  - Model: COM-DPM
  - TYP: CIF104DPSP
  - **GNR**: 9509003
  - **SNR**: 556
  - **DAT**: 11/98
- Cable: PROBIBUS Cable as described previously
- Operating System (development): Windows NT 4.0 + Service Pack 4, Windows 9x
- Operating System (target): Windows NT 4.0 + Service Pack 4, Windows CE v2.11, Windows 95
- Studio Version: 3.0
- Driver Version: 2.00
- SyCon Version:
  - SyCon.exe 2,1,4,0
  - AboutDll.dll 1,0,4,2
  - **DbAccess.dll** 1,1,0,1
  - DBM32.dll 2,8,0,9
  - Cvt32.dll 1,0,0,3
  - DataSrv.dll 1,1,0,6
  - Ser32.dll 1,0,0,5
  - **Cif32dll.dll** 2,0,2,1
  - CifNtdll.dll 2,0,2,1
  - Cif95dll.dll 2,0,2,1
  - Funcdll.dll 2,1,2,1
    StartUp.dll 1,0,3,2
  - Profibus.dll 2,6,0,0
- Step7 Version: 5.0 + Service Pack 2 / Release k5.0 2.0
- GSD information:
  - Master:
    - \* Vendor Name: Hilscher GmbH
    - \* Model Name: COM-DPM/PKV20-DPM
    - \* Identification Number: 0x7506
    - \* File Name: Hil\_7506.gsd
    - \* Revision: Version 2.002
    - \* Hardware Revision: Version 2.000
    - \* Software Revision: 1.020
    - \* GSD Revision: 1
  - Slave:
    - \* Vendor Name: Siemens
    - \* Model Name: S7-315-2DP
    - \* Identification Number: 0x802F
    - \* File Name: Hil\_7504.gsd
    - \* Device: S7-315-2DP-AF03
    - \* Revision: Version 1.0
    - \* Hardware Revision: Version A1.0
    - \* Software Revision: Z1.0
    - \* GSD Revision: 1

# Installing the Driver

When you install Studio version 3.0 or higher, all of the communication drivers are installed automatically. You must select the driver that is appropriate for the application you are using.

Perform the following steps to select the driver from within the application:

- 1. Open Studio from the Start menu.
- 2. From the Studio main menu bar, select File  $\rightarrow$  Open Project to open your application.
- 3. Select Insert  $\rightarrow$  Driver from the main menu bar to open the Communication drivers dialog.
- 4. Select the HILDP driver from the Available Drivers list, and then click the Select button:

| Cor | mmunicat                                                                                            | ion Drivers                                                                                                    | ×             |
|-----|----------------------------------------------------------------------------------------------------|----------------------------------------------------------------------------------------------------|---------------|
| А   | vailable driv                                                                                       | rers:                                                                                                    |               |
|     | DLL                                                                                                 | Description                                                                                                    | <u>H</u> elp  |
| S   | HILDP<br>HITCE<br>HITCH<br>IBTOT<br>IBUS<br>IDEC<br>ISAGR<br>KEBCO<br>KLOCK<br>HOLD<br>elected driv | Siemens - ProfiBus DP Master Compatible(NT 9x,CE7x86)[1.13]<br>Hitachi - EB Series / EM-II series (NT-2000-9x) [v1.01]<br>HITACHI - H Series (NT-2000-9x-CE) [v2.01]<br>EC-60870-5-104 - TCP/IP Slave protocol (NT-9x) [v1.00 - Bet<br>PHOENX, InterBus Protocol - InterBus compatible equipment (<br>IDEC Serial Protocol - MicroSmart(NT-2000-9x)[v1.00 BETA 1]<br>CJ INTERNATIONAL -ISaGRAF and First IsaGRAF PC Based<br>KEB-DIN 66019 Protocol (NT-2000-9x-CE7x86/Sh3/Sh4/AR<br>KLOCKNER-MOELLER, SUCOM 1 Protocol - PS316 / PS32 7 | <br>Select >> |
|     | DLL                                                                                                 | Description                                                                                                    | >> Remove     |
|     |                                                                                                    |                                                                                                    |               |
|     |                                                                                                    | ОК                                                                                                    | Cancel        |

**Communication Drivers Dialog** 

5. When the HILDP driver displays in the Selected Drivers list, click the OK button to close the dialog.

# **Configuring the Device**

This section provides information about configuring Synergetic/Hilscher Master and Slave devices.

### Master

To configure a Synergetic/Hilscher board you must use SyCon software. Consult the Synergetic/Hilscher SyCon software documentation for instructions.

#### ⇒ Tip:

When configuring the network, you must identify all the Slaves with which the Master will communicate and then download the configuration to the board. Sometimes, you must get the Slave GSD file to configure the Slaves. See "Conformance Testing" on page 4 for information about the master GSD file used for the conformance testing of this driver.

You can use both the SyCon and the CIF Test programs to test the board. For Windows CE,

- To test the board using the SyCon Test program, you may have to first configure the board on a NT/95 station with the SyCon software and then download the configuration to the Windows CE station.
- The CIF Test program from Synergetic is available from the manufacturer.

### Slaves

The procedure for configuring Slaves for the device can vary significantly by manufacturer. Consult the device manufacturer's documentation for instructions.

# **Configuring the Driver**

After opening Studio and selecting the HILDP driver, you must configure the driver. Configuring the HILDP driver is done in two parts:

- Specifying settings or communication parameters (there is only one configuration to the driver).
- Defining communication tags and controls in the *Communication* tables or *Driver* worksheet. There are two types of communication tables: STANDARD TABLES and the MAIN DRIVER SHEET.

Worksheets are divided into two sections, a *Header* and a *Body*. The fields contained in these two sections are standard for all communications drivers — except the **Station**, **Header**, and **Address** fields, which are driver-specific. This document explains how to configure the **Station**, **Header**, and **Address** fields only.

#### 🔈 Note:

For a detailed description of the Studio *Standard* and *MAIN Driver* worksheets, and information about configuring the standard fields, review the product's *Technical Reference Manual*.

## Setting the Communication Parameters

Use the following steps to configure the communication parameters, which are valid for all driver worksheets configured in the system):

- 1. From the Studio development environment, select the Comm tab located below the Workspace.
- 2. Click on the Drivers folder in the Workspace to expand the folder.
- 3. Right-click on the *HILDP* subfolder and when the pop-up menu displays, select the **Settings** option:

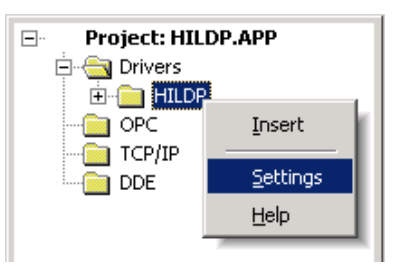

Select Settings from the Pop-Up Menu

The HILDP: Communications Parameters dialog displays:

| 📅 HILDP: Cor                                              | nmunicati                      | ion Par                                                                                                    | ameters                  | × |
|-----------------------------------------------------------|--------------------------------|----------------------------------------------------------------------------------------------------|--------------------------|---|
| COM:<br>Baud Rate:<br>Data Bits:<br>Stop Bits:<br>Parity: | COM1<br>9600<br>8<br>1<br>None | <ul> <li></li> <li></li> <li><th>OK<br/>Cancel<br/>Advanced</th><th></th></li></ul> | OK<br>Cancel<br>Advanced |   |
| Station:                                                  |                                |                                                                                                    |                          |   |
| 0=unsigned;1:<br>0                                        | =signed:                       |                                                                                                    | String 1:                | _ |
| 0=None;1=Sw<br>0                                          | ap word's b                    | ytes:                                                                                                    | String 2:                |   |

HILDP: Communication Parameters Dialog

4. Specify the parameters as noted in the following table:

| Parameters                    | Default Values | Valid Values | Description                                                                                                    |  |
|-------------------------------|----------------|--------------|----------------------------------------------------------------------------------------------------|--|
| Station                       | 0              | 0            | Not used for this driver                                                                                                    |  |
| 0=None<br>1=Swap word's bytes | 0              | 0 or 1       | None: Without Swap word's bytes<br>Swap word's bytes: With Swap word's bytes                                                                         |  |
| 0=Unsigned<br>1=Signed        | 0              | 0 or 1       | Unsigned:<br>From 0 to 255 byte values<br>From 0 to 65535 word values<br>Signed:<br>From -128 to 127 byte values<br>From -32768 to 32767 word values |  |

Note:

No other parameters (serial settings) are required for this driver.

## Configuring the Driver Worksheets

This section explains how to configure the communication tags in the Standard and MAIN Driver worksheets.

## **Configuring the Standard Driver Worksheet**

This section explains how to configure a *Standard Driver* worksheet (or communication table) to associate application tags with the PLC addresses. You can configure multiple *Driver* worksheets — each of which is divided into a *Header* section and *Body* section.

Use the following steps to create a new Standard Driver worksheet:

- 1. From the Studio development environment, select the Comm tab, located below the Workspace pane.
- 2. In the Workspace pane, expand the Drivers folder and right-click the HILDP subfolder.
- 3. When the pop-up menu displays, select the **Insert** option:

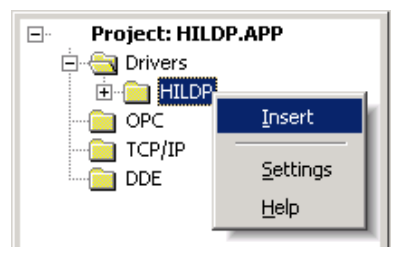

Inserting a New Worksheet

#### > Note:

To optimize communication and ensure better system performance, you must tie the tags in different driver worksheets to the events that trigger communication between each tag group and the period in which each tag group must be read or written. Also, we recommend configuring the communication addresses in sequential blocks to improve performance.

The <drivername>.drv dialog displays (similar to the following figure):

| 📅 Hildp       | 001.drv      |                        |          |                      |       |                    |        |
|---------------|--------------|------------------------|----------|----------------------|-------|--------------------|--------|
| Descr         | iption:      |                        |          |                      |       |                    |        |
| Read          | Byte         |                        |          |                      | rease | read priority      |        |
| ,<br>Read     | Trigger:     | Enable Bead who        | en Idle: | Read Completed:      |       | Read Status:       |        |
| RdTr          | [1]          | RdEn[1]                |          | RdCpl[1]             |       | RdSt[1]            | _      |
| ,<br>Write    | Trigger:     | ,<br>Enable Write on T | Tag Chan | qe: Write Completed: |       | ,<br>Write Status: |        |
| WrTr          | [1]          | WrEn[1]                |          | WrCpl(1)             | -     | WrSt[1]            |        |
| , ,<br>Statio | n:           | Header:                |          | ,                    |       |                    |        |
| 0             |              | 0                      |          |                      |       | Min:               |        |
| '             |              |                        |          |                      |       | Max                |        |
|               | Tag          | Name                   |          | Address              |       | Div                | Add 🔺  |
| 1             | TAG_B_Rd[0]. | W                      | B0       |                      |       |                    |        |
| 2             | TAG_B_Rd[0]. | b0                     | B0.0     |                      |       |                    |        |
| 3             | TAG_B_Rd[0]. | b1                     | B0.1     |                      |       |                    |        |
| 4             | TAG_B_Rd[0]. | b2                     | B0.2     |                      |       |                    |        |
| 5             | TAG_B_Rd[0]. | b3                     | B0.3     |                      |       |                    |        |
| 6             | TAG_B_Rd[0]. | b4                     | B0.4     |                      |       |                    |        |
| 7             | TAG_B_Rd[0]. | b5                     | B0.5     |                      |       |                    |        |
| ∎             |              | hß                     | 9.04     |                      |       |                    | ▼<br>▼ |

**HILDP Driver Worksheet** 

4. Use the following information to complete the Station, Header, and Address fields on this worksheet.

#### > Note:

This publication explains how to configure the **Station**, **Header**, and **Address** fields. All of the other parameters on the driver worksheet are standard for all communication drivers. Consult the product's *Technical Reference Manual* for information about configuring these standard entries.

- Station field: Use this field to specify the board number. Valid values are 0 4 (no default).
- Header field (Default value is *0*): Use this field to define
  - \* The type of instructions that can be read from or written to the device
  - \* A reference to the initial address for inputs/outputs
  - \* The Network status (COMMSTATUS) and parameters (COMMPARMS).

The following table lists all of the data types and address ranges that are valid for the Header Field:

| Header Field Information   |                                                                                                    |                                     |                                                                                                    |  |  |
|----------------------------|----------------------------------------------------------------------------------------------------|-------------------------------------|----------------------------------------------------------------------------------------------------|--|--|
| Data Types                 | Syntax                                                                                                    | Valid Range of<br>Initial Addresses | Comments                                                                                                    |  |  |
| Input/Output               | <addressreference><br/>(Initial memory address<br/>(reference) to read/ write)<br/>For example, 0 or 15</addressreference> | 0 to 511                            | You must create one worksheet that reads to the device and<br>another worksheet that writes to the device. You read from the<br>Input Board image and write to the Output Board image, which<br>means that although you are using the same numbers, you are<br>using different Memory Addresses. |  |  |
| Communication<br>Status    | COMMSTATUS                                                                                                    | -                                   | Retrieves the communication status of this driver.                                                                                                    |  |  |
| Communication<br>Parameter | COMMPARAM                                                                                                    | -                                   | Retrieves the communication parameters for this driver.                                                                                                    |  |  |
| Reset                      | RESET                                                                                                    | -                                   | Resets the Profibus Network. After executing the <b>COMMPARAM</b> command to change the communication parameters, you must reset the Network for your changes to take effect.                                                                                                    |  |  |

Address field: Use this field to associate each tag in the worksheet to its address in the device. You type
the tag's name into the Tag Name column and the tag's device address into the Address column, to enable
the tag to read from and write to an address on the device. (See the following table for the valid Address
configuration information.)

| Address Configuration Sample                        |    |     |  |  |  |
|-----------------------------------------------------|----|-----|--|--|--|
| Address on Master Device Header Field Address Field |    |     |  |  |  |
| IB 0                                                | 0  | B0  |  |  |  |
| IB 10                                               | 0  | B10 |  |  |  |
| IB 10                                               | 10 | B0  |  |  |  |

| Address Configuration Sample                        |     |     |  |  |
|-----------------------------------------------------|-----|-----|--|--|
| Address on Master Device Header Field Address Field |     |     |  |  |
| IB 10                                               | 5   | B5  |  |  |
| QB 1                                                | 0   | B1  |  |  |
| QB 217                                              | 200 | B17 |  |  |
| QW 0                                                | 0   | W0  |  |  |
| IW 100                                              | 50  | W50 |  |  |

Entries in Address field must comply with the following syntax:

- \* Input and Outputs: <Format><AddressOffset>.<Bit>
- \* COMMSTATUS: <StatusAddress>
- \* COMMPARAM: < ParameterAddress>

Where:

- *Format* defines how Studio treats the value read or written from/to the device.
   (B = Byte, W = Word, D = Double Words, F = Float Point Words)
- \* AddressOffset is a parameter added to the AddressReference parameter (configured in the Header field) to compose the address for the memory to be read/written.
- \* **Bit** is the bit number (from 0 15) from the Word address. This parameter is optional.
- \* StatusAddress is the address of the status to be read from the Hilscher board.
- \* ParameterAddress is the address of the parameter to be read from the Hilscher board.

#### **Attention:**

- If you want to communicate with a Siemens device, be aware that these devices use an inverted L-H (Low to High) byte order within a word. This driver operates in HL (High-Low significance) byte order only.
- This driver supports BIT reading only; it cannot execute BIT writing.

If you type **COMMSTATUS** in the Header field, you will be able to read the device's *Communication Status*. You can type values from 0 to 8 into the **Address** field. The following table provides a description of these addresses:

| Address | Parameter Name | Description                                                                                                    |
|---------|----------------|----------------------------------------------------------------------------------------------------|
| 0.0     | Global bits 0  | CONTROL-ERROR: Parameterization error                                                                                                    |
| 0.1     | Global bits 1  | AUTO-CLEAR-ERROR: Device stopped communicating with all Slaves and reached the auto-clear<br>end state                                                                                                    |
| 0.2     | Global bits 2  | NON-EXCHANGE-ERROR: At least one Slave has not reached the data exchange state and is not exchanging process data                                                                                                    |
| 0.3     | Global bits 3  | FATAL-ERROR: Because of heavy bus error, no further bus communication is possible                                                                                                    |
| 0.4     | Global bits 4  | <b>EVENT-ERROR</b> : Device detected bus short circuits. The number of detected events is fixed in the bus_error_cnt variable. Studio will set the bit when it detects the first event and will not delete any more bits. |

| Address      | Parameter Name | Description                                                                                                    |  |  |
|--------------|----------------|----------------------------------------------------------------------------------------------------|--|--|
| 0.5          | Global bits 5  | HOST-NOT-READY-NOTIFICATION:<br>Indicates whether the HOST program has set its state to operative or not<br>If the bit is set, the HOST program is not ready to communicate                                                                                                    |  |  |
| 0.6          | Global bits 6  | <b>TIMEOUT-ERROR</b> : Device detected an overstepped timeout supervision time due to rejected PROFIBUS telegrams, which indicates bus short circuits when the Master interrupts communication. The number of detected timeouts is fixed in the bus_error_cnt variable. Studio will set the bit when it detects the first timeout is detected and will not delete any more bits.                                                                                                    |  |  |
| 0.7          | Global bits 7  | Reserved                                                                                                    |  |  |
| 1            | DPM State      | <ul> <li>This variable represents the main state of the Master system. The following values are valid:</li> <li>0 (00H): State OFFLINE</li> <li>64 (40H): State STOP</li> <li>128 (80H): State CLEAR</li> <li>192 (C0H): State OPERATE</li> </ul>                                                                                                    |  |  |
| 2            | Err_rem_adr    | Bits in the <b>Global_Bit</b> field are indicating errors in the network or in the Device itself have always a closer error description. In these cases, the <b>Err_rem_adr</b> variable represents the error source. The error can be detected by the Device itself (then the variable value is 255) or detected/reported by a network device (then the variable will contain the direct station address and the value can range from 0 to 125).                                                                                                    |  |  |
| 3            | Err_event      | To complete the error description, the Err_event variable delivers the corresponding error number to the error source. For a list of all possible error numbers, see the table on page 14.                                                                                                    |  |  |
| 4            | Bus_error_cnt  | This variable contains the number of heavy bus errors, such as bus short circuits.                                                                                                    |  |  |
| 5            | Time_out_cnt   | This variable contains the number PROFIBUS telegrams that were rejected due to heavy bus errors.                                                                                                    |  |  |
| 6.0 to 6.127 | Slave cfg      | <ul> <li>This variable is a 16 byte-field containing the parameterization state of each Slave station. The Slave station number is indicated after the period (from 0 to 127).</li> <li>If the Sl_cfg bit of the corresponding Slave is logical 1, the Slave is configured in the Master, and serviced in its states.</li> <li>If the Sl_cfg bit of the corresponding Slave is logical 0, the Slave is not configured in the Master.</li> </ul>                                                                                                    |  |  |
| 7.0 to 7.127 | Slave state    | <ul> <li>This variable is a 16 byte-field containing the state of each Slave station. The Slave station number is indicated after the period (from 0 to 127).</li> <li>If the Sl_state bit of the corresponding Slave station is logical 1, the Slave and the Master are exchanging their I/O data.</li> <li>If the Sl_state bit of the corresponding Slave station is logical 0, the Slave and the Master are not exchanging their I/O data.</li> </ul>                                                                                                    |  |  |
| 8.0 to 8.127 | Slave diag     | <ul> <li>This variable is a field of 16 bytes containing the diagnostic bit of each Slave.</li> <li>If the S1_diag bit of the corresponding Slave station is logical 1, latest Slave diagnostic data is available in the internal diagnostic buffer.</li> <li>If the S1_diag bit of the corresponding Slave station is logical 0, because no values changed in this buffer during the last diagnostic buffer read access of the HOST.</li> <li>The values in the S1_diag variable are valid only if the Master station runs the main state OPERATE.</li> </ul> |  |  |

The following table contains information about the relationship between the Slave state bit and Slave diag bit:

|             | sl_state = 0                                                                                                    | sl_state = 1                                                                                                    |
|-------------|----------------------------------------------------------------------------------------------------|----------------------------------------------------------------------------------------------------|
| sl_diag = 0 | <ul><li>No DatalOExchange between Master and Slave.</li><li>Slave may not be configured or responsive.</li></ul>                                                              | <ul><li>Slave is present on the bus.</li><li>DatalOExchange between Master and Slave.</li></ul>                                                                                                    |
| sl_diag = 1 | <ul> <li>Master and corresponding Slave are not exchanging their I/O data.</li> <li>Master holds newly received diagnostic data in the internal diagnostic buffer.</li> </ul> | <ul> <li>Slave is present on the bus.</li> <li>Master and corresponding Slave are exchanging their I/O data.</li> <li>Master holds newly received diagnostic data in the internal diagnostic buffer.</li> </ul> |

The following error numbers are valid for Err\_event, if Err\_rem\_adr is 255:

| err_event           | Description                                                                                          | Error Source     | Help                                 |
|---------------------|----------------------------------------------------------------------------------------------------|------------------|--------------------------------------|
| No Mistakes Display | 1                                                                                                    | 2                | 3                                    |
| 50                  | USR_INTF-Task not found                                                                              | Device           | Contact Synergetic technical support |
| 51                  | No global data-field                                                                                 | Device           | Contact Synergetic technical support |
| 52                  | FDL-Task not found                                                                                   | Device           | Contact Synergetic technical support |
| 53                  | PLC-Task not found                                                                                   | Device           | Contact Synergetic technical support |
| 54                  | Non-existing Master parameters                                                                       | Device           | Execute database download again      |
| 55                  | Faulty parameter-value in the Master parameters                                                      | Project Planning | Contact technical support            |
| 56                  | Non-existing Slave parameters                                                                        | Project Planning | Execute database download again      |
| 57                  | Faulty parameter-value in a Slave parameters data file                                               | Project Planning | Contact technical support            |
| 58                  | Double Slave address                                                                                 | Project Planning | Check projected addresses            |
| 59                  | Projected send process data-offset address of a<br>participant outside the allowable border of 0-255 |                  |                                      |
| Project Planning    | Check projected addresses                                                                            |                  |                                      |
| 60                  | Projected receive process data-offset address of a participant outside the allowable border of 0-255 | Project Planning | Check projected addresses            |
| 61                  | Slave data areas are overlapping in the send process data                                            | Project Planning | Check projected addresses            |
| 62                  | Slave data areas are overlapping in the receive process data                                         | Project Planning | Check projected addresses            |
| 63                  | Unknown process data handshake                                                                       | warmstart        | Check warmstart parameters           |
| 64                  | Free RAM exceeded                                                                                    | Device           | Contact Synergetic technical support |
| 65                  | Faulty Slave parameter data sets                                                                     | Project Planning | Contact Synergetic technical support |

| err_event | Description                                    | Error Source | Help                                 |
|-----------|------------------------------------------------|--------------|--------------------------------------|
| 202       | No free segments for the treatment             | Device       | Contact Synergetic technical support |
| 212       | Faulty reading of a database                   | Device       | Execute download of data base again  |
| 213       | Faulty structure-surrender to operating system |              | Contact Synergetic technical support |

The following error numbers are valid for Err\_event, if Err\_rem\_adr is unequal 255:

| err_event | Description                                              | Error Source    | Help                                                                                                    |
|-----------|----------------------------------------------------------|-----------------|----------------------------------------------------------------------------------------------------|
| 2         | Station reports overflow                                 | Master telegram | Check length of Slave configuration or parameter data                                                                                              |
| 3         | Master request function is not activated in the station  | Master telegram | Check Slave if PROFIBUS-DP norm compatible                                                                                                    |
| 9         | No answer-data, although<br>Slave must respond with data | Slave           | Check station configuration data and compare it to the physical I/O data length                                                                    |
| 17        | No station response                                      | Slave           | Check bus cable, check bus address of Slave                                                                                                    |
| 18        | Master not into the logical token ring                   | Device          | <ul> <li>Check Master FDL-Address or highest-station-Address of other Master systems</li> <li>Examine bus cabling to bus short circuits</li> </ul> |
| 21        | Faulty parameter in request                              | Master telegram | Contact Synergetic hotline                                                                                                    |

The **COMMSTATUS** brings the values equivalent to the CIF Driver's **DevGetTaskState** test function:

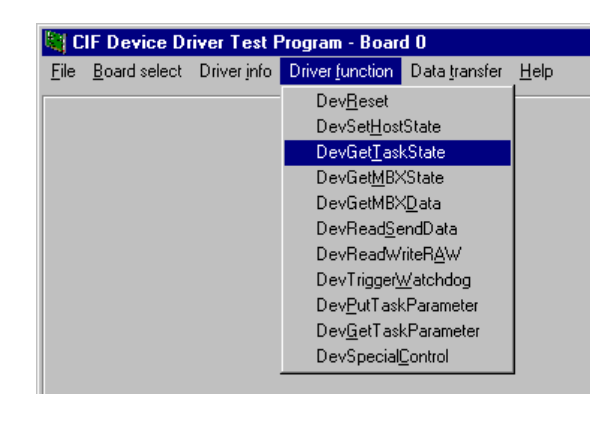

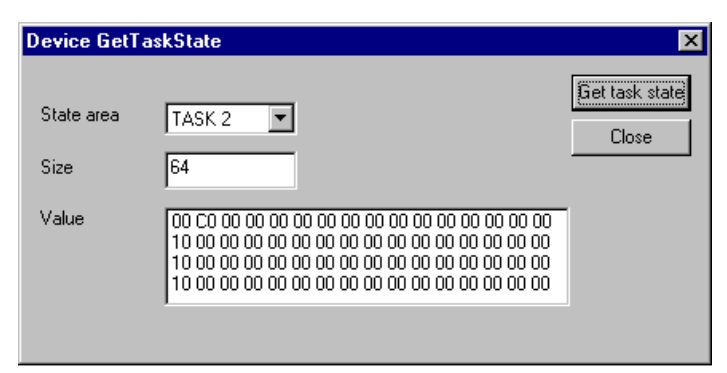

Typing **COMMPARAM** in the **Header** field and typing a value from 0 to 8 into the **Address** field enables you to read and write the Communication Parameters. The following table describes the Address parameters:

| Address | Parameter Name | Description                                                                                                    |
|---------|----------------|----------------------------------------------------------------------------------------------------|
| 0       | Cycle Time     | The <b>CycleTime</b> parameter fixes the minimum Slave interval time in multiples of 1msec.<br>The Master must wait until it starts the next DP-process data exchange for all Slaves. If the Address value is zero, the DP data exchange cycle is done as fast a possible. (0-255ms) |
| 1       | Data format    | The <b>Data Format</b> parameter changes the storage format of word-oriented process data from MSB/LSB ( <i>Intel</i> ) to the LSB/MSB ( <i>Motorola</i> ) convention and vice versa. ( <b>0</b> = Intel and <b>1</b> = Motorola)                                                    |
| 2       | WatchDogTime   | The <b>usWatchDogTime</b> parameter fixes the time in multiples of 1msec. The Device must supervise the HOST program if the Device started the HOST-watchdog functionality at least once.                                                                                            |

This Header brings the values equivalents to the CIF Driver DevGetTaskParameter test function and DevPutTaskParameter test functions:

| Eile Board select | Driver info | Driver function Data transfer Help |
|-------------------|-------------|------------------------------------|
|                   |             | DevBeset                           |
|                   |             | DevSet <u>H</u> ostState           |
|                   |             | DevGet <u>T</u> askState           |
|                   |             | DevGetMBXState                     |
|                   |             | DevGetMBXData                      |
|                   |             | DevReadSendData                    |
|                   |             | DevReadWriteRAW                    |
|                   |             | DevTriggerWatchdog                 |
|                   |             | DevPutTaskParameter                |
|                   |             | Dev <u>G</u> etTaskParameter       |
|                   |             | DevSpecialControl                  |

| Lineardanaes   |        | Get Paramete |
|----------------|--------|--------------|
| Parameter area | TASK 2 | Close        |
| Size           | 64     |              |
| Parameter data |        |              |

For more information, refer to the Hilscher Profibus DP Master protocol interface manual.

## **Configuring the MAIN Driver Worksheet**

When you add the HILDP driver to your application, Studio automatically adds a MAIN DRIVER SHEET to the driver folder:

| Project:          |  |
|-------------------|--|
| 🚊 🔄 Drivers       |  |
| 📄 🖻 🔄 HDPS        |  |
| MAIN DRIVER SHEET |  |
|                   |  |
|                   |  |
| DDE               |  |

**MAIN Driver Worksheet** 

The MAIN Driver Worksheet (similar to the following figure) enables you to easily associate Studio tags to addresses in the PLC.

| Descrip                                     | tion                                                                                                    |                                           |                                          |                                                                                            |       |   |
|---------------------------------------------|----------------------------------------------------------------------------------------------------|-------------------------------------------|------------------------------------------|--------------------------------------------------------------------------------------------|-------|---|
| MAIN                                        | DRIVER SHEET                                                                                              |                                           |                                          |                                                                                            |       |   |
| Disable                                     | ŝ                                                                                                    |                                           |                                          |                                                                                            |       |   |
| Read C<br>RC                                | Completed: Read Sta                                                                                       | tus:                                      | _ Mry                                    |                                                                                            |       |   |
| Write C<br>WC                               | Completed: Write Stat                                                                                     | ius.                                      | Max                                      |                                                                                            |       |   |
| Write C<br>WC                               | Completed Write Stat                                                                                      | Station                                   | Max. VO Address                          | Action                                                                                     | 2     | 0 |
| Write C<br>WC                               | Tag Name<br>Word[1]                                                                                       | Station                                   | Max I/O Address                          | Action<br>Read+Write                                                                       | •     | 0 |
| Write C<br>WC<br>1<br>2                     | Tag Name<br>Word[1]<br>Word[2]                                                                            | Station<br>0<br>0                         | Max<br>I/O.Address<br>W0<br>W2           | Action<br>Read+Write<br>Read+Write                                                         | •     | 0 |
| Write C<br>WC<br>1<br>2<br>3                | Tag Name<br>Word[1]<br>Word[2]<br>Word[3]                                                                 | Station<br>0<br>0<br>0                    | Max<br>I/O Address<br>W0<br>W2<br>W4     | Action<br>Read+Write<br>Read+Write<br>Read+Write                                           | •     | 0 |
| Write C<br>WC<br>1<br>2<br>3<br>4           | Tag Name<br>Word[1]<br>Word[2]<br>Word[3]<br>Word[4]                                                      | Station<br>0<br>0<br>0<br>0               | Max<br>W0<br>W2<br>W4<br>W6              | Action<br>Read+Write<br>Read+Write<br>Read+Write<br>Read+Write                             | • • • |   |
| Write C<br>WC<br>1<br>2<br>3<br>4<br>5      | Tag Name<br>Word[1]<br>Word[2]<br>Word[3]<br>Word[4]<br>Word[5]                                           | Station<br>0<br>0<br>0<br>0<br>0<br>0     | Max<br>W0<br>W2<br>W4<br>W6<br>W8        | Action<br>Read+Write<br>Read+Write<br>Read+Write<br>Read+Write<br>Read+Write               | • •   | 0 |
| Write C<br>WC<br>1<br>2<br>3<br>4<br>5<br>6 | Completed: Write Stat<br>WS<br>Tag Name<br>Word[1]<br>Word[2]<br>Word[3]<br>Word[4]<br>Word[5]<br>Word[6] | 0<br>0<br>0<br>0<br>0<br>0<br>0<br>0<br>0 | Max<br>WD<br>W2<br>W4<br>W6<br>W8<br>W10 | Action<br>Read+Write<br>Read+Write<br>Read+Write<br>Read+Write<br>Read+Write<br>Read+Write | • •   |   |

#### HILDP MAIN Driver Worksheet

*Note*: Most of the MAIN DRIVER SHEET parameters are standard for all drivers. Instructions for configuring these standard parameters are provided in the Studio *Technical Reference Manual*. This section provides instructions for configuring the **Station** and **I/O Address** parameters, which are specific to this driver:

- Station: Type the Board number.
- **I/O Address:** Type the address of each register in the PLC using the following syntax (for Input and Outputs):

<Format><AddressOffset>.<Bit> (for example, W23.1)

Where:

- *Format*: Type one of the following:
  - \* W to configure the values as words
  - \* D to configure the values as double words
  - \* B to configure the values as bytes
  - \* F to configure the values as Float Point words
- AddressOffset: Type the offset address. Studio adds this parameter to the AddressReference parameter (configured in the Header field) to compose the address of the memory to be read/written.
- **Bit** (optional): Type the bit number (from 0 to 15) from the word address.

#### **>** Attention:

This driver supports BIT reading only; it cannot execute BIT writing.

# **Executing the Driver**

After adding the HILDP driver to a project, Studio sets the project to execute the driver automatically when you start the run-time environment.

To verify that the driver run-time task is enabled and will start correctly, perform the following steps:

1. Select  $Project \rightarrow Status$  from the main menu bar. The *Project Status* dialog displays.

| Task                  | Status | Startup   |         |
|-----------------------|--------|-----------|---------|
| Background Task       |        | Automatic | Start   |
| Database Spy          |        | Manual    |         |
| DDE Client Runtime    |        | Manual    | Skoo    |
| DDE Server            |        | Manual    |         |
| Driver Runtime        |        | Automatic |         |
| LogWin                |        | Automatic |         |
| ODBC Runtime          |        | Manual    | Startup |
| CPC Client Runtime    |        | Manual    |         |
| TCP/IP Client Runtime |        | Automatic |         |
| TCP/IP Server         |        | Automatic |         |
| Viewer                |        | Automatic |         |
|                       |        |           |         |

#### **Project Status Dialog**

- 2. Verify that the Driver Runtime task is set to Automatic.
  - If the setting is correct, click **OK** to close the dialog box.
  - If the Driver Runtime task is set to Manual, select the Driver Runtime line. When the Startup button becomes active, click the button to toggle the *Startup* mode to Automatic.
- 3. Click **OK** to close the *Project Status* dialog.
- 4. Start the application to run the driver.

# Troubleshooting

If the HILDP driver fails to communicate with the device, the tag you configured for the **Read Status** or **Write Status** fields will receive an error code. Use this error code and the following table to identify what kind of failure occurred.

| Error Code | Description                         | Possible Causes                                                                                                    | Procedure to Solve                                                                                                    |
|------------|-------------------------------------|----------------------------------------------------------------------------------------------------|----------------------------------------------------------------------------------------------------|
| 0          | ОК                                  | Communication without problems                                                                                                    | Not Required.                                                                                                    |
| 1          | Invalid Station                     | tion Station field contains a nonexistent board address Check the Driver Worksheet related to this er If the configured station is correct, do not cha                                                             |                                                                                                    |
| 2          | Invalid Header                      | Invalid Header or tag provided in the <b>Header</b> field has an invalid configuration                                                                                                    | Type a valid Header or tag value into the <b>Header</b> field. (See page 14 for a list of valid Header tag values.)                                            |
| 3          | Invalid Address                     | Invalid address typed in the Driver Worksheet                                                                                                    | Check the addresses configured for Driver Worksheet<br>reporting this error. (See page 11 for a list of valid addresses<br>for each one of the valid Headers.) |
| 4          | Block size error                    | Address field greater than 512                                                                                                    | Maximum address offset is 511. Correct the Driver Worksheet.                                                                                                   |
| 5          | Protocol error                      | Protocol error                                                                                                    | Run the <b>COMMSTATUS</b> function to check the protocol error.                                                                                                |
| 6          | CheckSum error                      | Protocol error                                                                                                    | Run the <b>COMMSTATUS</b> function to check the protocol error.                                                                                                |
| 7          | Error opening the driver            | Problems initializing the board                                                                                                    | Board might not be configured or connected.<br>Run the <i>SyCon</i> , <i>DrvSetup</i> , or <i>CifTest</i> program to detect the<br>board configuration error.  |
| 8          | Error sending<br>message            | Protocol or bus error                                                                                                    | Run the <b>COMMSTATUS</b> function to check the protocol error.                                                                                                |
| 9          | Error receiving<br>message          | Protocol or bus error                                                                                                    | Run the <b>COMMSTATUS</b> function to check the protocol error.                                                                                                |
| 10         | Invalid offset                      | Address field greater then 512                                                                                                    | Maximum address offset is 511.<br>Correct the Driver Worksheet.                                                                                                |
| 19         | Reset error                         | Error during Reset operation.<br>Can be caused by a conflict when using device<br>interrupts or, because the timeout period can<br>differ between Fieldbus protocols, you must be<br>experiencing timeout problems | Contact your Technical Support representative and describe the error.                                                                                          |
| 20         | COMMSTATUS<br>invalid address error | Address field outside the acceptable ranges (between 1 and 8 or 0.0 and 0.7)                                                                                                    | Type a valid address in the <b>COMMSTATUS</b> header case.                                                                                                    |
| 21         | COMMPARAM<br>invalid address error  | Address field outside the acceptable ranges (between 0 and 2)                                                                                                    | Type a valid address in the <b>COMMPARAM</b> header case.                                                                                                    |
| 25         | Bit address error in a              | Bit in Address field outside the acceptable                                                                                                    | Type a valid address between Wx.0 and Wx.16.                                                                                                    |

| Error Code | Description                           | Possible Causes                                                                                                    | Procedure to Solve                                                                                                    |  |
|------------|---------------------------------------|----------------------------------------------------------------------------------------------------|----------------------------------------------------------------------------------------------------|--|
|            | word                                  | range (between 0 and 15)                                                                                                    |                                                                                                    |  |
| 26         | Bit address error in a byte           | Bit in <b>Address</b> field outside the acceptable range (between 0 and 7)                                                                                                    | ide the acceptable Type a valid address between Bx.0 and Bx.7.                                                                                                    |  |
| 27         | Global bit address<br>error           | Global bit address out of the range 0.0 and 0.7, Type a valid address between 0.0 and 0.7. n the COMMSATUS header case                                                                                                    |                                                                                                    |  |
| 28         | Slave bit address<br>error            | Slave configuration, Slave state, or Slave diag address with the slave out of range 0 and 127 $(6.0 - 6.127, 7.0 - 7.127, 8.0 - 8.127)$ , in the COMMSTATUS header case                                                        | Type a valid address between 6.0 – 6.127, 7.0 – 7.127, or 8. – 8.127                                                                                                    |  |
| 29         | COMMSTATUS error                      | Read/write operation returned an error                                                                                                    | Run the COMMSTATUS command and check the error                                                                                                    |  |
| 30         | Invalid bit operator<br>error         | Trying to write in a bit of a word or a byte                                                                                                    | Driver cannot write individual bits; only words and bytes                                                                                                    |  |
| 31         | Error while<br>exchanging<br>messages | <ul> <li>Error reading an Input or writing an Output.</li> <li>These errors can be caused by:</li> <li>Timeouts (where device needs more time then defined by the driver)</li> <li>Wrong (or no) interrupt selected</li> </ul> | Interrupt on the device and in the driver registration must be<br>the same!<br>If interrupt is already used by another PC component, contact<br>your Technical Support representative.                                                  |  |
| 32         | Write parameter error                 | Wrong parameter in the <b>COMMPARAM</b> header writing case                                                                                                    | <ul> <li>Check the valid parameters for this operation.</li> <li>Consult the device manufacturer's documentation for valid parameter values.</li> </ul>                                                                                 |  |
| -15        | Timeout waiting to start a message    | <ul> <li>Disconnected cables</li> <li>PLC turned off, or in stop or error mode</li> <li>Wrong station number</li> <li>Wrong RTS/CTS configuration settings</li> </ul>                                                          | <ul> <li>Check the cable wiring</li> <li>Check the PLC stateIt must be RUN</li> <li>Check the station number.</li> <li>Check the configuration. See the <i>Studio Technical Reference Manual</i> for valid RTS/CTS settings.</li> </ul> |  |
| -17        | Timeout between rx<br>chars           | <ul> <li>PLC in stop or error mode</li> <li>Wrong station number</li> <li>Wrong parity</li> <li>Wrong RTS/CTS configuration settings</li> </ul>                                                                                | <ul> <li>Check the cable wiring</li> <li>Check the PLC stateIt must be RUN</li> <li>Check the station number.</li> <li>Check the configuration. See the <i>Studio Technical Reference Manual</i> for valid RTS/CTS settings.</li> </ul> |  |

## ⇔ Tip:

You can verify communication status using the Studio development environment *Output* window (*LogWin* module). To establish an event log for Field Read Commands, Field Write Commands, and Serial Communication right-click in the *Output* window. When the pop-up menu displays, select the option to set the log events. If you are testing a Windows CE target, you can enable the log at the unit (Tools  $\rightarrow$  Logwin) and verify the celog.txt file created at the target unit.

If you cannot establish communication with the PLC, try to establish communication between the PLC Programming Tool and the PLC. Quite frequently, communication is not possible because you have a hardware or cable problem, or a PLC configuration error. After successfully establishing communication between the device's Programming Tool and the PLC, you can retest the supervisory driver.

To test communication with Studio, we recommend using the sample application provided rather than your new application.

If you must contact us for Technical Support, please have the following information available:

- Operating System (type and version): To find this information, select Tools  $\rightarrow$  System Information.
- **Project Information**: To find this information, select  $Project \rightarrow Status$ .
- Driver Version and Communication Log: Displays in the Studio Output window when the driver is running.
- Device Model and Boards: Consult the hardware manufacturer's documentation for this information.

# **Sample Application**

You will find a sample application in the **/COMMUNICATION EXAMPLES/HILDP** directory. We *strongly* recommend that you use this sample application to test the HILDP driver before configuring your own customized application, for the following reasons:

- To better understand the information provided in the section of this document.
- To verify that your configuration is working satisfactorily.
- To certify that the hardware used in the test (device, adapter, cable, and PC) is working satisfactorily before you start configuring your own, customized applications.

#### > Note:

This application sample is not available for all drivers.

Use the following procedure to perform the test:

- 1. Configure the device's communication parameters using the manufacturer's documentation.
- 2. Open and execute the sample application.
- 3. Execute the *Viewer* module in Studio to display information about the driver communication.

#### 🗢 Tip:

You can use the sample application screen as the maintenance screen for your custom applications.

# **Revision History**

| Version | Ву                | Date        | Description of changes                                        |
|---------|-------------------|-------------|---------------------------------------------------------------|
| 1.06    | Sergio A. Poon    | 09-dec-1999 | First driver version                                          |
|         |                   |             | Driver available for Windows CE                               |
| 1.07    | Roberto V. Junior | 04-may-2000 | Fixed bug of first address value.                             |
| 1.08    | Roberto V. Junior | 04-jul-2000 | Fixed bug of Signed and Unsigned data format.                 |
| 1.09    | José L. Teodoro   | 02-Oct-2001 | Inserted double words                                         |
|         |                   |             | Implemented the Run-time load to Hilsher Library              |
|         |                   |             | Inserted MAIN DRIVER SHEET functionality                      |
| 1.10    | Roberto V.Junior  | 07-dec-2001 | Fixed bug of Check Task Status                                |
|         |                   |             | Included COMMSTATUS and COMMPARAM in MainDriverSheet          |
| 1.11    | Roberto V.Junior  | 11-jan-2002 | Fixed bug of COMMSTATUS error after executed a write command. |
| 1.12    | Eric Vigiani      | 30-sep-2002 | Included support for Float Point data type                    |
| 1.13    | Andre Bastos      | 15-jan-2003 | Memory Size increased from 512 to 3584 (new boards)           |